## How to Check the Status of Shipping Guarantee for Letter of Credit (LC)?

## Step 1: Follow the below steps on iTrade

- Select "Trade Services"
- Select "Shipping Guarantee"
- Select "**Pending SGs**" pending SHG guarantees will be reflected here if "**No Records Found**" means no pending SHG guarantee

| Onwohland File                                     |
|----------------------------------------------------|
|                                                    |
| Status Beneficary Name Coy Amount Input Date Union |
|                                                    |

## Step 2: Checking the list of completed SHG requests...

- Select "SG Inquiry"
- Select "Search" all the completed SHG requests will be reflected then select the particular "System Id" to download the debit advices if required
- Also Note : Original SHG has to be collected from the Branch.

| action .        | ×                                                                                            |                                                                                                    |                         |
|-----------------|----------------------------------------------------------------------------------------------|----------------------------------------------------------------------------------------------------|-------------------------|
| ondence to Bank | <ul> <li>Inquiry - List of Shipping Gui</li> </ul>                                           | arantee Transactions                                                                                                    |                         |
| (5Gs            | Search Options                                                                               |                                                                                                    |                         |
| ny<br>temanar   | in the inguiry function, you must enter the<br>Hint: For partial search, please use 't' befo | search criteria of the transactions that you wish to led for.<br>re or after your search value, e.g. type SMYTEXTS to search for itams containing the word MYTEXT. Note: 5 | earch is Case servebuel |
|                 | System (D)                                                                                   |                                                                                                    |                         |
|                 | Entity: 968673                                                                               |                                                                                                    |                         |
|                 | Entity Applicant Name:                                                                       |                                                                                                    |                         |
|                 | Bank Ref:                                                                                    |                                                                                                    |                         |
|                 | Our Refi                                                                                     |                                                                                                    |                         |
|                 | Beneficary Name:                                                                             |                                                                                                    |                         |
|                 | Cev:                                                                                         |                                                                                                    |                         |
|                 | Cev:                                                                                         |                                                                                                    |                         |
|                 |                                                                                              |                                                                                                    |                         |
|                 |                                                                                              |                                                                                                    |                         |
|                 | Search                                                                                       |                                                                                                    |                         |
|                 | Search                                                                                       |                                                                                                    |                         |
|                 | Seenth                                                                                       |                                                                                                    |                         |
|                 | Search                                                                                       |                                                                                                    |                         |
|                 | South                                                                                        |                                                                                                    |                         |
|                 | South                                                                                        |                                                                                                    |                         |
|                 | Search                                                                                       |                                                                                                    |                         |
|                 | South                                                                                        |                                                                                                    |                         |
|                 | South                                                                                        |                                                                                                    |                         |
|                 | South                                                                                        |                                                                                                    |                         |
|                 | South                                                                                        |                                                                                                    |                         |